# **SAUSD** Aeries Parent Portal

# Student Profile Page

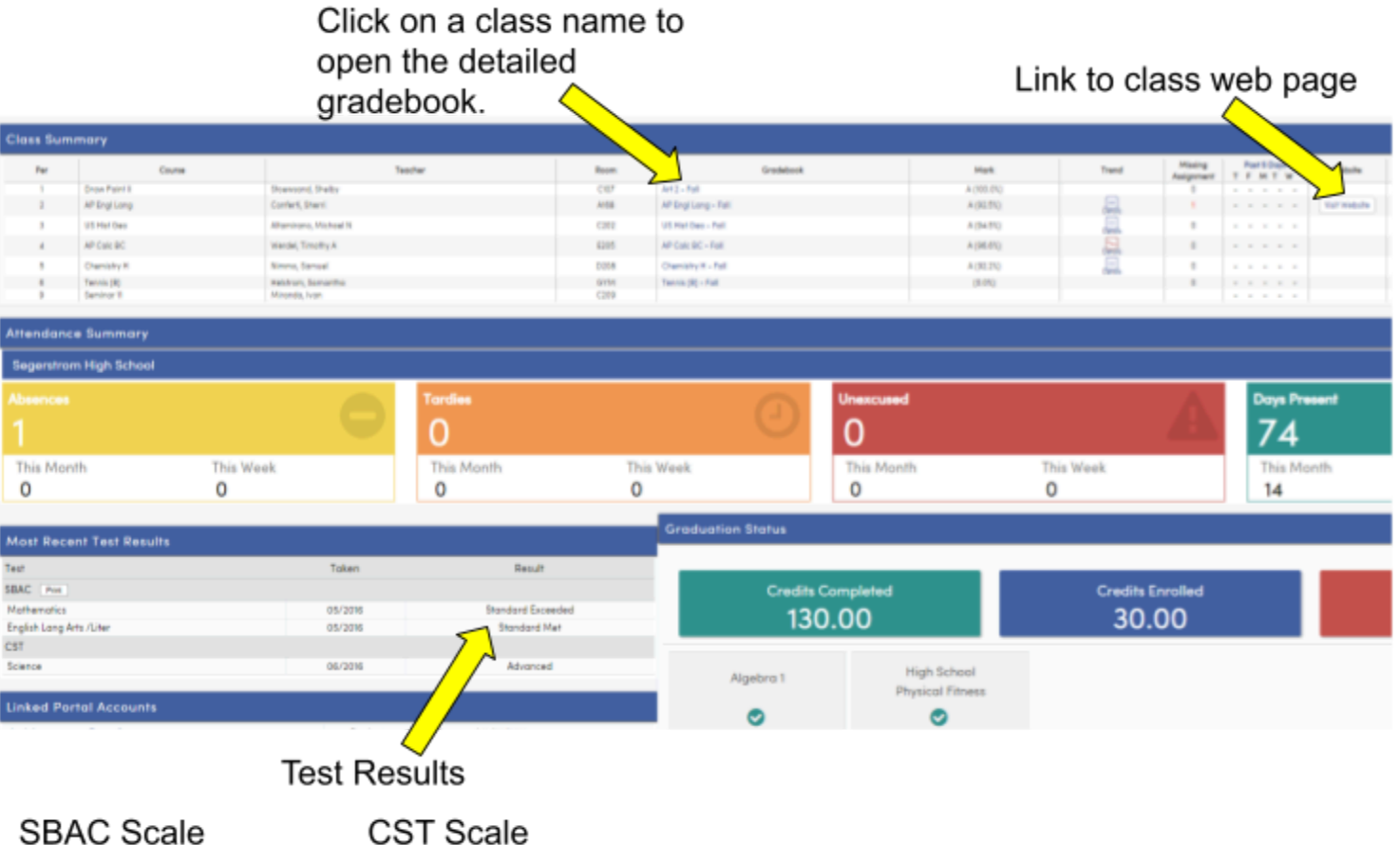

| SBAC Scale          | CST Scale       |
|---------------------|-----------------|
| Standard Exceeded   | Advanced        |
| Standard Met        | Proficient      |
| Standard Nearly Met | Basic           |
| Standard Not Met    | Below Basic     |
|                     | Far Below Basic |

#### Grades

• Detailed assignment information: From the profile page, click on the class name, or choose "Gradebook Details" from the Grades menu.

|              |            |          |                     |                   |   | _       |           |           |             |  |
|--------------|------------|----------|---------------------|-------------------|---|---------|-----------|-----------|-------------|--|
| 1.           |            |          |                     |                   |   | or 2.   | Grades    | Medical   | Test Scores |  |
|              | 2018-2019  | Segerstr | Ream                |                   | 6 |         | <i>c</i>  |           |             |  |
|              |            |          | C67                 | Art 2 - Fol       |   |         | Gradebook |           |             |  |
| Student Info | Attendance | Atta     | AP Engl Long - Fall |                   |   | Gradabo |           |           |             |  |
|              | Profile    |          | CHE                 | US Hat Dep - Foll |   |         | 0100800   | ok Denais |             |  |
|              |            | 6205     | AP Calc BC - Fall   |                   |   | C       |           |           |             |  |

- Missing assignments: have a red block in the score category.
- Grading summary: assignment categories can help you figure out what your child needs help with.

| Totals                    |                  |        |     |         |      |  |  |  |  |  |
|---------------------------|------------------|--------|-----|---------|------|--|--|--|--|--|
| Category                  | Perc of<br>Grade | Points | Max | Perc    | Mark |  |  |  |  |  |
| Homework/Classwork        | 20.00%           | 642.50 | 720 | 89.23%  | в    |  |  |  |  |  |
| Tests/Quizzes/Assessments | 35.00%           | 275.00 | 276 | 99.63%  | Α    |  |  |  |  |  |
| Essays/Writing Projects   | 35.00%           | 194.00 | 225 | 86.22%  | в    |  |  |  |  |  |
| Participation             | 5.00%            | 120.00 | 110 | 109.09% | А    |  |  |  |  |  |
| Independent Reading       | 5.00%            | 78.00  | 81  | 96.29%  | А    |  |  |  |  |  |
| Total                     |                  |        |     | 93.16%  | А    |  |  |  |  |  |

#### Attendance

- To see attendance details, go to the attendance menu.
- The legend button shows what the codes mean.

# **Test Scores**

- Most recent scores are shown on Student Profile page
- More tests and scores can be seen on the Test Scores menu under Test Details and Test Scores.

# Communication

• Click on the teacher's email in the gradebook details view to send a message.

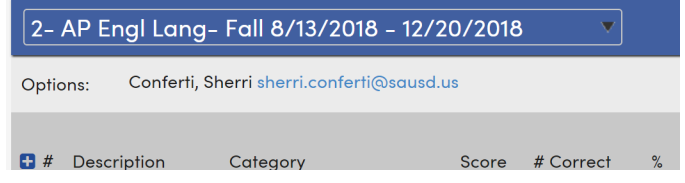

• Teachers, administrators, office staff, and the Parentlink system use your Aeries contact information to contact you.

# To Do:

- □ Check that your contact information is correct. If not, update it with the front office.
- □ Sign up for weekly email updates from Aeries.